## How to add "New hand phone number" into phone book?

- A) Click "IMS"

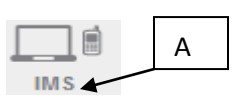

- B) Click "Phone book"

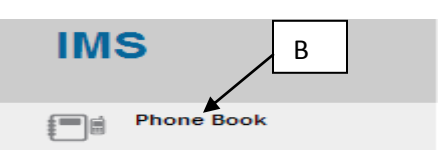

-C) Click the "phone book" that you want to add in hand phone number

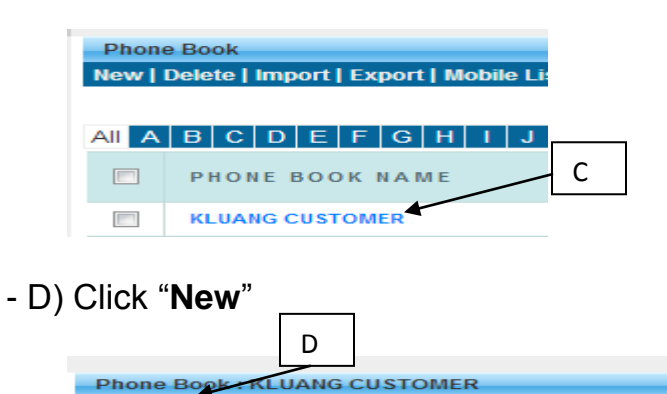

-E) Key in your desire detail, click "**save**", the detail will save in phone book

te | Add to Phone Book | Refresh

| Phone Book : KLUANG CUSTOMER E |                           |         |
|--------------------------------|---------------------------|---------|
| Save Cancel                    |                           |         |
| Mobile No.                     | MALAYSIA 60 🔹 60139871233 | \       |
| Sub Name                       |                           |         |
| Master File                    |                           |         |
| Name                           | WENDY LAM                 |         |
| Email                          |                           |         |
| IC No.                         |                           |         |
| Gender                         | Select Gender 💌           | $\succ$ |
| Race                           | Select Race               | (       |
| Occupation                     |                           |         |
| a1                             |                           |         |
| b2C3                           |                           |         |
| 33                             |                           |         |
| D4                             |                           | )       |
| Remarks                        |                           |         |
|                                |                           |         |
|                                |                           |         |